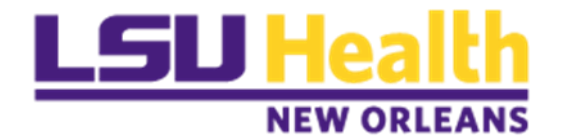

# **PeopleSoft Payables**

## PAYMENT REQUESTS (DIRECT PAY)

PR REQUESTER GUIDE

**MAY 2023** 

## **VERSION CONTROL**

| Version | Date       | Task   | Owner             | Description                                                                                                   |
|---------|------------|--------|-------------------|----------------------------------------------------------------------------------------------------|
| 1.0     | 03/08/2019 | Create | Danielle Burlison | Document Creation                                                                                             |
| 2.0     | 11/06/2020 | Create | Michele Gonzales  | Detail document created.                                                                                      |
| 3.0     | 05/01/2023 | Update | Barbara Doss      | Combine the original documents created<br>by Danielle and Michele.<br>Update for PeopleTools 8.59.05 – Fluid. |
| 3.1     | 05/04/2023 | Review | Danielle Burlison | Review                                                                                                    |
| 3.2     | 05/05/2023 | Update | Barbara Doss      | Update based on Danielle's initial review.                                                                    |
|         |            |        |                   |                                                                                                    |
|         |            |        |                   |                                                                                                    |
|         |            |        |                   |                                                                                                    |

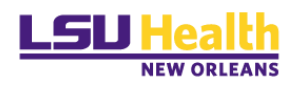

## TABLE OF CONTENTS

| VERSION CONTROL                             | 2  |
|---------------------------------------------|----|
| Overview                                    | 4  |
| Roles & Responsibilities                    | 4  |
| Chart-field Data Requirements               | 5  |
| Creating a Payment Request                  | 6  |
| Scanning                                    | 6  |
| Accessing PeopleSoft Payment Request Center | 6  |
| Create a Payment Request 1                  | .0 |
| Step 1 – Summary Information1               | 0  |
| Step 2 – Supplier Information               | 3  |
| Step 3 – Invoice Details                    | 3  |
| Step 4 – Review and Submit1                 | 5  |
| Save For Later                              | .7 |
| Payment Request Statuses                    | .8 |
| Payment Request Payment Messages 1          | .9 |
| Other Icons                                 | 20 |
| FAQ – Frequently Asked Questions            | 22 |
| Scanning                                    | 22 |
| Creating Payment Requests                   | 22 |
| Reviewing Payment Requests                  | 22 |
| Approving Payment Requests                  | 22 |
| Payment Request Vouchers                    | 23 |
| Payment Request Payment Confirmation        | 24 |

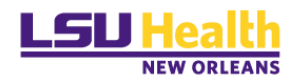

## **OVERVIEW**

The PeopleSoft Payment Request process replaces the current process for Direct Pay (nonpurchase order) requisitions. The process follows a step-by-step pathway to assist you in entering all required data and attachments to request a payment.

### Roles & Responsibilities

Once a Requester submits a payment request, the Direct Pay PR Reviewer will review the document for accuracy before submitting the request to the appropriate approver(s) via workflow/email.

Payment Requests *MUST* be approved by the Department Approver(s) before payment processing can occur.

Payment Request roles include:

- ✓ **Requester** Creates the Payment Request (*Formerly known as Requisitions*)
- ✓ Reviewer Direct Pay user responsible for reviewing and identifying missing information before submitting for Department approval.
- ✓ Department Approver Ensure all of the information on the transaction is correct before approving and/or adding an Ad Hoc Approver if applicable. This includes account and amount restrictions.
- ✓ Ad Hoc Approver (Optional) Generally added by the Department Approver for additional approval at the department level for amounts of \$10,000 or greater. Other reasons determined by the Department Approver may also apply.
- ✓ Admin Reviewer (*Only when necessary to troubleshoot problems*.)

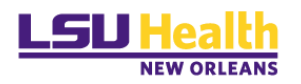

## Chart-field Data Requirements

For all accounts *except* accounts that start with 222XXX *and those excluded above*, the Fund code requirements are as follows:

- Fund 111 Account, Fund, Department, Program and Class
- Fund 115 Account, Fund, Department, Program and Class
- Fund 112 Account, Fund, Department, Program, Class, PC BU of *LSUNO*, Project ID and Activity ID of *1 Note: If there is no Project ID, there should be no Activity ID.*
- Fund 113 Account, Fund, Department, Program, Class, PC BU of *LSUNO*, Project ID and Activity ID of *1 Note:* If there is no Project ID, there should be no Activity ID.
- Fund 414 Account, Fund, Department, Program, Class, PC BU of *LSUNO*, Project ID and Activity ID of *1 Note:* If there is no Project ID, there should be no Activity ID.

Accounts that start with "222XXX"

• **Fund 111** – Account, Fund, and Department

Account 514000 and Department ID 1980003 (combo)

• **Fund 111** – Account, Fund, and Department

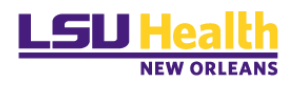

## CREATING A PAYMENT REQUEST

## Scanning

Prior to creating a payment request, you will need to scan the invoice and any other supporting documents and save them to an accessible drive.

This location is where you will search for invoices to attach to the Payment Request during data entry. If the scanner does not have the correct driver, open a help desk ticket or contact your local campus IT Support department for assistance.

Naming convention for saving scanned documents for Payment Requests:

- W-9: SupplierName\_w-9
- o Invoice: SupplierName\_Invoice#

**DO NOT** scan the W-9 with other supporting documents.

W-9 forms must be scanned as a separate PDF.

### Accessing PeopleSoft Payment Request Center

To begin creating a Payment Request, you will need to log on to PS 9.2 PeopleSoft Financials Production (PS9FSPRD) database.

Click the PeopleSoft PS Launcher from your Citrix PS Desktop.

| PS Launcher                                                                                                    |
|----------------------------------------------------------------------------------------------------|
| <b>LSU</b> Health                                                                                                    |
| PeopleSoft FSCM - PS9FSPRD 2                                                                                                    |
| User ID                                                                                                    |
|                                                                                                    |
| Password                                                                                                    |
|                                                                                                    |
| Warning! Any information viewed during this<br>PeopleSoft session will be saved to your<br>browser's Internet cache on the computer you are<br>using and may be viewed by others who may also<br>use this computer. We recommend against<br>using public or shared computers to access<br>PeopleSoft. To protect the security of this<br>information, delete your Internet cache prior to<br>closing the browser windows at the end of your<br>session. |
| Sign In                                                                                                    |

Click Sign In

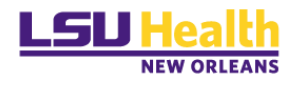

|                      |                                                                                                    | Health Financials PAT | ଜ | ۵ | :      | $\otimes$ |
|----------------------|----------------------------------------------------------------------------------------------------|-----------------------|---|---|--------|-----------|
| My Financials Home 🔻 |                                                                                                    |                       |   | X | 1 of 4 | >         |
|                      | System Notifications<br>PS9F5PAT Notice: PeopleSoft<br>Supply Chain testing: This system is<br>supprade testing and review.<br>This is a test manner for LSU<br>Health PS Financials. Last refresh<br>date: 2022:11-29 |                       |   |   |        |           |

The system will take you to the "*My Financials Home*" homepage as the log-in landing page.

If you have not already done so, you can add the Payment Request Center page to your landing page by completing the following steps.

**NAVIGATION:** *Nave* > *Employee Self Service* > *Payment Request Center.* 

Click the *NavBar* icon (top right of the page)

Click Menu

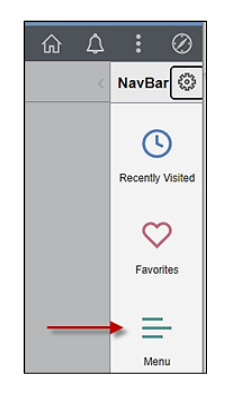

Click Employee Self Service

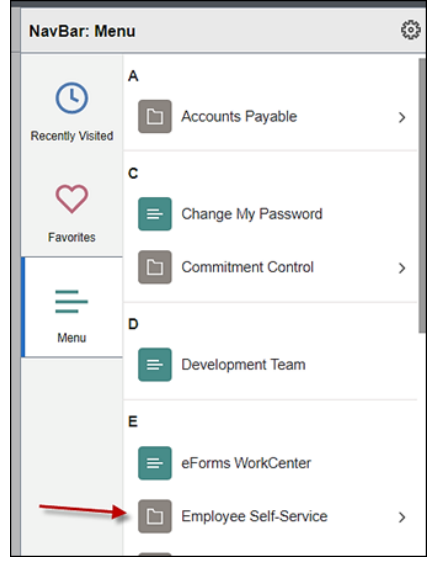

Page 7 of 25

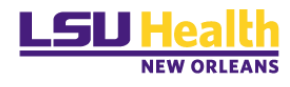

#### Select Employee Self Service

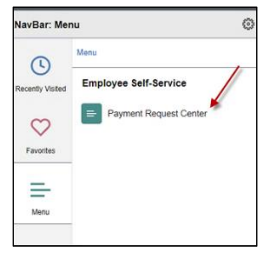

#### You will see the Payment Request Center

| C My Financias Home             |                            |                        |                                                         | Payme                    | nt Reque          | st Cente         |                  |              |     |   |
|---------------------------------|----------------------------|------------------------|---------------------------------------------------------|--------------------------|-------------------|------------------|------------------|--------------|-----|---|
|                                 |                            | Payme                  | ent Request Cente                                       | r                        |                   | Welc             | me: Doss, Barba  | Gi test A er |     |   |
| Request Summary F               | rom 01282923 to 04282023 🕅 | Recent Messages        |                                                         |                          |                   |                  |                  |              |     |   |
| Display Status                  | Number of Requests         |                        | No                                                      | Recent Messages          |                   |                  |                  |              |     |   |
| Pending                         | 1                          |                        |                                                         |                          |                   |                  |                  |              |     |   |
|                                 |                            |                        |                                                         |                          |                   |                  |                  |              |     |   |
|                                 |                            |                        |                                                         |                          |                   |                  |                  |              |     |   |
|                                 |                            |                        |                                                         |                          |                   |                  |                  |              |     |   |
|                                 |                            |                        |                                                         |                          |                   |                  |                  |              |     |   |
|                                 |                            |                        |                                                         |                          |                   |                  |                  |              |     |   |
| Create                          |                            |                        | Requests                                                |                          |                   |                  |                  |              |     |   |
| Request ID Entered Datetime     | Invoice Number             | Supplier ID Supplier   | Description                                             | Total<br>Amount Currency | Request<br>Status | Dusiness<br>Unit | Voucher ID Sched | uled to      |     |   |
| 0000025845 04/25/2023<br>1.37PM | TEST-FE023-3-128           | 0000055127 JANET ROSSI | TEST-Rembursement<br>for membership dues -<br>Dr. Rossi | 1,621.00 USD             | Pending           | LSUSE            |                  |              | 6 1 | è |
|                                 |                            |                        |                                                         |                          |                   |                  |                  |              |     |   |
|                                 |                            |                        |                                                         |                          |                   |                  |                  |              |     |   |
|                                 |                            |                        |                                                         |                          |                   |                  |                  |              |     |   |

To add the Payment Request Center to your "*My Financials Home*" homepage completed the following steps:

From the Payment Request Center page, click the Actions icon (3 little dots)

Select Add to Homepage

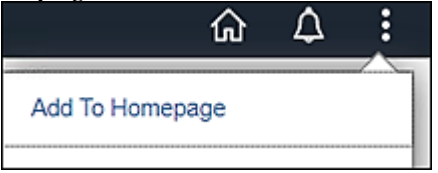

#### Select My Financials Home

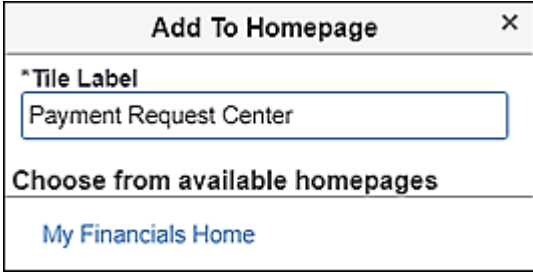

You will get this message.

| Message                                                |         |
|--------------------------------------------------------|---------|
| Added 'Payment Request Center' to My Financials Home H | omepage |
| ОК                                                     |         |

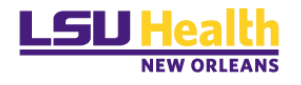

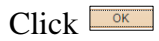

Click the *Home* icon (house)

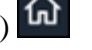

You will see Payment Request Center on your homepage.

| System Notifications                                                                                                    | Payment Request Center |
|----------------------------------------------------------------------------------------------------|------------------------|
| PSPF3AA Notice Processes<br>Budy Chain Instruction Toils system is<br>narring Propertitions 5.00.00 for<br>upped testing and revenue<br>Toils is a pair instance for CSU<br>Health PSF Functional Last internet<br>date: 2022-11-29 | COMO M<br>Nicolar      |

You can now click the Payment Request Center tile and you will be taken to the Payment Request Center page to create a PR.

|            |              |                      |             | F               | ayment Request C | enter              | We                           | come: D | loss, Barbara A     |
|------------|--------------|----------------------|-------------|-----------------|------------------|--------------------|------------------------------|---------|---------------------|
| Request St | ummary       | From 11/22/2018 to 0 | 2/20/2019 🕅 | Recent Messages |                  |                    |                              |         |                     |
| Display    | Status       | Number               | of Requests |                 |                  | No Recent Messages |                              |         |                     |
|            |              |                      |             |                 |                  |                    |                              |         |                     |
|            |              |                      |             |                 |                  |                    |                              |         |                     |
|            |              |                      |             |                 |                  |                    |                              |         |                     |
|            |              |                      |             |                 |                  |                    |                              |         |                     |
|            |              |                      |             |                 |                  |                    |                              |         |                     |
|            |              |                      |             |                 |                  |                    |                              |         |                     |
| Create     |              |                      |             |                 | Requests         |                    |                              |         |                     |
| Request ID | Entered Date | time Invoice Number  | Supplier ID | Supplier        | Description      | Currency           | Request Status Business Unit | Voucher | ID Scheduled to Pay |
|            |              |                      |             |                 |                  |                    |                              |         |                     |

|                                   | Payment Request          |                  |                            |
|-----------------------------------|--------------------------|------------------|----------------------------|
|                                   |                          |                  |                            |
| Summary Information               | Supplier Information     | Invoice Details  | Review and Submit          |
| Summary Information - Step 1 of 4 |                          |                  | Exit Save for Later   Next |
| Instructions ②                    |                          |                  |                            |
| *Business Unit LSUSE              | *Invoice Number          | Entered By       | Doss, Barbara A            |
| Request ID                        | *Invoice Date 02/19/2019 | Entered Datetime | 02/19/2019 10:57AM         |
| Description                       |                          | Attachments (0)  |                            |
| *Cost Sub-Total                   |                          |                  |                            |
| Misc Charge Amount                |                          |                  |                            |
| Freight Amount                    |                          |                  |                            |
| Total Amount                      | *Currency USD Q          |                  |                            |
| Notes/Comments                    |                          | ۲                |                            |
|                                   |                          |                  |                            |
| 254 characters r                  | emaining                 |                  |                            |

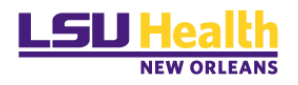

### Create a Payment Request

#### Step 1 – Summary Information

Enter the following Information

- 1. <u>Business Unit:</u> LSUNE (This should default)
- 2. <u>Invoice #</u> This is the Direct Pay number that will be recorded in PeopleSoft. The Invoice number should be formatted as follows:
  - a. DP/DEPARTMENT NUMBER/4 DIGIT SEQUENTIAL OF YOUR CHOICE
    - i. EXAMPLE: DP1651000A001
- 3. <u>Invoice Date</u>: Use the date you are entering the Payment Request. <u>Note</u>: *The date will default to the current date so be sure to confirm the correct date for the invoice and change if needed.*)
- 4. <u>Description</u>: Enter brief description/purpose of the payment request
- 5. <u>Cost Sub-Total</u>: Enter the total amount to be paid.
- 6. *Misc. Charge Amount:* **DO NOT USE**
- 7. Freight Amount: **DO NOT USE**
- 8. <u>Notes/Comments</u>: Add the payee name and address, employee id (if you are reimbursing an employee) and any comments you'd like to appear on the check (i.e. invoice number, name reference etc. that the Reviewer needs to know such as any comments that need to appear on the check or if this payment is to go to a specific supplier and/or address. There are only 254 characters so any notes will need to be very descriptive.

If the address on the invoice is different from the one the payment is to be mailed to, a scanned/attached copy of the W-9 with the correct address is required.

9. <u>Attachments</u>: (*REQUIRED*) Attach your invoice and supporting documents. *Note:* You will not be allowed to move to the next page if there is no attachment.

If scanning a W-9, be sure to scan the W-9 separately from the supporting documents. This will give you two attachments.

| Click | Attachments (0) |
|-------|-----------------|
| CHUR  |                 |

| Payment Request A | Attachments   |                       |      |      |                 |
|-------------------|---------------|-----------------------|------|------|-----------------|
| Request ID        | Entered Dates | ime 02/19/2019 1:08PM |      |      |                 |
| Details           |               |                       |      |      |                 |
| Attached File     |               | Description           | User | Name | Date/Time Stamp |
|                   |               |                       |      |      |                 |
|                   |               |                       |      |      |                 |
| Add Attachment    |               |                       |      |      |                 |
| ОК                | Cancel        |                       |      |      |                 |
|                   |               |                       |      |      |                 |

Click Add Attachment

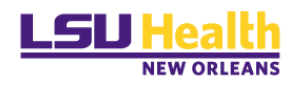

|               | He     |
|---------------|--------|
|               | Browse |
|               | Browse |
|               | Browse |
|               | Browse |
|               | Browse |
| Upload Cancel |        |

#### Click Browse..

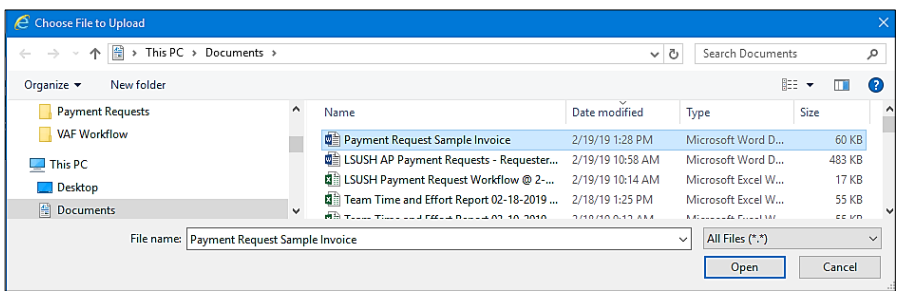

Select your file and click Open

|                                                   |        | н |
|---------------------------------------------------|--------|---|
|                                                   |        |   |
| O:\My Documents\Payment Request Sample Invoice.dc | Browse |   |
|                                                   |        |   |
|                                                   | Browse |   |
|                                                   |        |   |
|                                                   | Browse |   |
|                                                   |        |   |
|                                                   | Browse |   |
|                                                   |        | _ |
|                                                   | Browse |   |
| Upload Cancel                                     |        |   |
|                                                   |        |   |

Click Upload

| P | ayment Request Attachments             | -9          |       |              |                      |    | × |
|---|----------------------------------------|-------------|-------|--------------|----------------------|----|---|
| F | Request ID Entered Datetime 02/19/2019 | 1:08PM      |       |              |                      |    |   |
|   | Details                                |             |       |              |                      |    |   |
|   | Attached File                          | Description | User  | Name         | Date/Time Stamp      |    |   |
|   | Payment_Request_Sample_Invoice.docx    | 1           | BDOSS | Barbara Doss | 02/19/2019 1:29:55PM | ₿⁄ | Û |
|   |                                        |             |       |              |                      |    |   |
|   |                                        |             |       |              |                      |    |   |
|   | Add Attachment                         |             |       |              |                      |    |   |
|   | OK Cancel                              |             |       |              |                      |    |   |

Enter a *Description* (you can enter the invoice number)

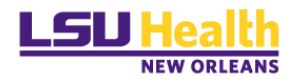

| Payment Request Al | tachments             |                  |       |              |                      |   |
|--------------------|-----------------------|------------------|-------|--------------|----------------------|---|
| Request ID         | Entered Datetime 02/1 | 0/2019 1:08PM    |       |              |                      |   |
| Details            |                       |                  |       |              |                      |   |
| Attached File      |                       | Description      | User  | Name         | Date/Time Stamp      |   |
| Payment_Request_Sa | mple_Invoice.docx     | Inv # 0219201901 | BDOSS | Barbara Doss | 02/19/2019 1:29:55PM | 1 |
|                    |                       |                  |       |              |                      |   |
| Add Attachment     | ]                     |                  |       |              |                      |   |
| ОКС                | ancel                 |                  |       |              |                      |   |
| ck ок              |                       |                  |       |              |                      |   |

|                          |                                 | Payment Reque             | est              |                   |               |        |
|--------------------------|---------------------------------|---------------------------|------------------|-------------------|---------------|--------|
|                          |                                 |                           |                  |                   |               |        |
| Summary Information      | on Supp                         | blier Information         | Invoice Details  | Revie             | ew and Submit |        |
| Summary Information - Si | tep 1 of 4                      |                           |                  | Exit Save         | o for Later   | Next 🕨 |
| Instructions (2)         |                                 |                           |                  |                   |               |        |
| *Business Unit L         | SUSE Q                          | Invoice Number 0219201901 | Entered By       | Doss, Barbara A   |               |        |
| Request ID               |                                 | *Invoice Date 02/19/2019  | Entered Datetime | 02/19/2019 1:08PM |               |        |
| Description [            | nvoice For Testing              |                           | Attachments (1)  |                   |               |        |
| *Cost Sub-Total          | 675.00                          |                           |                  |                   |               |        |
| Misc Charge Amount       |                                 |                           |                  |                   |               |        |
| Freight Amount           |                                 |                           |                  |                   |               |        |
| Total Amount             | 675.00                          | *Currency USD Q           |                  |                   |               |        |
| Notes/Comments           | Please pay as soon as possible. |                           | ₩.               |                   |               |        |
| 2                        | 23 characters remaining         |                           |                  |                   |               |        |
|                          |                                 |                           |                  | Exit Save         | e for Later   | Next 🕨 |

You can also click the Instructions (2) link for more information.

| nvoice #: DP# t                 | formatted as follows : E               | P/Department#/4 digit#    |           |  |
|---------------------------------|----------------------------------------|---------------------------|-----------|--|
| Attachments: R                  | EQUIRED                                |                           |           |  |
| Jost Sub-Total:<br>Notes/Commen | Amount to pay<br>ts: Add payee name, a | ddress, emplovee id(if ap | blicable) |  |
|                                 |                                        |                           |           |  |

Click Next

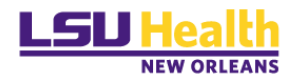

### Step 2 – Supplier Information

|                                                       | Payment Re                                                                                                    | equest                             |                                        |  |  |  |  |  |
|-------------------------------------------------------|----------------------------------------------------------------------------------------------------|------------------------------------|----------------------------------------|--|--|--|--|--|
| Summary Information                                   | Supplier Information                                                                                          | Invoice Details                    | Review and Submit                      |  |  |  |  |  |
| Supplier Information - Step 2 of 4                    |                                                                                                    | Exit                               | Save for Later                         |  |  |  |  |  |
| Instructions ②<br>Business Unit LSUSE<br>Request ID   | Invoice Number ProjectID-1<br>Invoice Date 04/24/2015                                                         | est Entered By<br>Entered Datetime | Doss, Barbara A<br>9 04/24/2019 2:08PM |  |  |  |  |  |
| Supplier Address                                      |                                                                                                    |                                    |                                        |  |  |  |  |  |
| Supplier ID 9999999999<br>Supplier LSUSE DEFAULT VEND | Supplier Address Supplier ID 9999999999 Supplier Supplier Search Enter New Supplier Supplier Suscent Request) |                                    |                                        |  |  |  |  |  |
|                                                       |                                                                                                    | Evel.                              | Page for later     Province Next >     |  |  |  |  |  |
|                                                       |                                                                                                    | Exit                               | Save for Later   4 Frewoods Next >     |  |  |  |  |  |

<u>LEAVE AS IS</u> – This default supplier is setup specifically for the payment request functionality. At the time of review, the Payment Request Reviewer will select the correct Supplier identified in the *Notes/Comments* field from *Step #1*.

### Step 3 – Invoice Details

This step allows you to add chart-string information.

|                                   | Payment Req                                          | Jest                           |                                        |
|-----------------------------------|------------------------------------------------------|--------------------------------|----------------------------------------|
|                                   |                                                      |                                |                                        |
| Summary Information               | Supplier Information                                 | Invoice Details                | Review and Submit                      |
| Invoice Details - Step 3 of 4     |                                                      | Exit                           | Save for Later    Previous Next        |
| Instructions (2)                  |                                                      |                                |                                        |
| Business Unit LSUSE<br>Request ID | Invoice Number 0219201901<br>Invoice Date 02/19/2019 | Entered By<br>Entered Datetime | Doss, Barbara A<br>9 02/19/2019 1:08PM |
| Line Description                  | Quantity Unit                                        | Unit Price Line Amount         |                                        |
| Add Lines                         | *Cost Sub-To<br>Misc Charge Amou                     | tal 239.00                     |                                        |
|                                   | Freight Amou                                         | nt                             |                                        |
|                                   | Total Amou                                           | nt Zawi30 "Currency LISD       |                                        |

| dd a Ne   | w Line  |          |         |      |                   |           |            |           |             |              |     |
|-----------|---------|----------|---------|------|-------------------|-----------|------------|-----------|-------------|--------------|-----|
| Line<br>1 | Descr   | iption   |         |      | Quantity          | Unit<br>Q | Unit Price |           | Line Amount |              |     |
| Accou     | nting D | etails   |         |      |                   |           |            |           |             |              |     |
|           | Line    | Quantity | *Amount |      | *GL Business Unit | Accour    | it         | Fund Code | Department  | Program Code | Cla |
| + -       |         | 1        |         | 0.00 | LSUSH             | Q         | Q          |           | Q           | Q            | Q   |
|           |         |          |         |      | 4                 |           |            |           |             |              | ÷   |
|           |         |          |         |      | •                 |           |            |           |             |              |     |
| 01        | (       | Cancol   |         |      |                   |           |            |           |             |              |     |

Enter the following:

#### <u>Line 1</u>

- 1. <u>Description:</u> List any details (Optional)
- 2. Quantity (Optional)
- 3. <u>Unit</u>: (Optional).
- 4. <u>Unit Price:</u> (Optional)

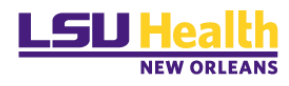

5. <u>Line Amount</u>: (*Required*)

#### Accounting Details:

- a. <u>Quantity:</u> (Optional)
- b. <u>Amount:</u> (*Required*)
- c. <u>Account:</u> (*Required*)
- d. <u>Fund Code:</u> (*Required*)
- e. <u>Department:</u> (*Required*)
- f. <u>Program:</u> (*if applicable*)
- g. <u>Class:</u> (*if applicable*)
- h. <u>PC Business Unit:</u> LSUNO (if applicable)
- i. <u>Project ID:</u> (*if applicable*)
- j. <u>Activity ID</u> **1**(*will default at save*)

You can add another chart string distribution line if the charges are to be split between/among departments. To add another line click the  $\blacksquare$  sign and enter the applicable information.

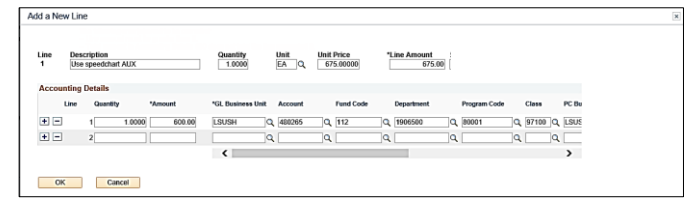

Click 🚾

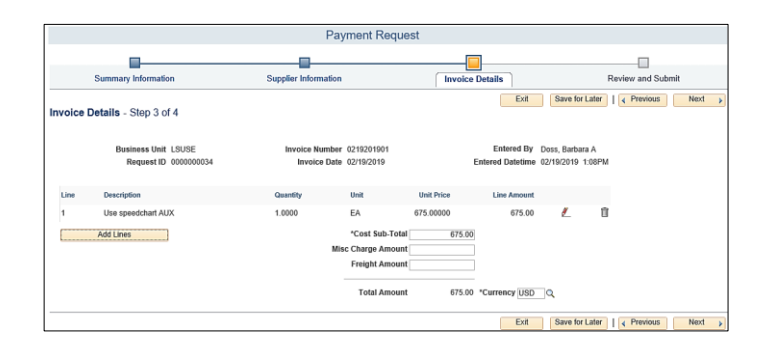

| "Add Lines."                                  |  |
|-----------------------------------------------|--|
|                                               |  |
| following:                                    |  |
| on: List any details                          |  |
| ount: Amount of payment                       |  |
| ng Details: Amount, SpeedType Key and Account |  |
| " to "Add Lines" split funding sources        |  |
| XT after all information entered.             |  |

Click Next

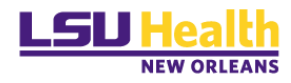

### Step 4 – Review and Submit

|                                                                                                    |                                                                                                    | Pay                          | ment Requ  | iest             |                   |                        |        |
|----------------------------------------------------------------------------------------------------|----------------------------------------------------------------------------------------------------|------------------------------|------------|------------------|-------------------|------------------------|--------|
|                                                                                                    |                                                                                                    |                              |            |                  |                   |                        |        |
| Summary Information                                                                                                    | n                                                                                                    | Supplier Information         |            | Invoice Details  | R                 | eview and Submit       |        |
| Review and Submit - Ste                                                                                                    | p 4 of 4                                                                                                    |                              |            |                  | Exit              | Save for Later   📢 Pre | vious  |
| Instructions @                                                                                                    |                                                                                                    |                              |            |                  |                   |                        |        |
| Business Unit                                                                                                    | LSUSE                                                                                                    | Invoice Number               | 0219201901 | Entered By       | Doss, Barbara A   |                        |        |
| Request ID                                                                                                    | 000000034                                                                                                    | Invoice Date                 | 02/19/2019 | Entered Datetime | 02/19/2019 1:08PM |                        |        |
| Description<br>Supplier<br>Total Amount<br>Request Status<br>Click the "Review" butto<br>Click the "Submit" butto<br>Click the "Submit" butto | Invoice For Testing<br>LSUSE DEFAULT VENDO<br>675.00 USD<br>New<br>n to review the detailed require<br>to submit your request. | R (Payment Request)<br>rest. |            |                  |                   |                        |        |
|                                                                                                    |                                                                                                    |                              |            |                  | Exit              | Save for Later         | evious |

#### **Review Payment Request Information:**

To verify all information, click the **Review** link or click **Previous** to review each page individually.

| Summary Ir                               | nformation                                           |                                                        |                                                    |                                   |                                                                                             |                                                                                                    |                                                                   |                                      |                              |
|------------------------------------------|------------------------------------------------------|--------------------------------------------------------|----------------------------------------------------|-----------------------------------|---------------------------------------------------------------------------------------------|----------------------------------------------------------------------------------------------------|-------------------------------------------------------------------|--------------------------------------|------------------------------|
|                                          | N R                                                  | equest ID                                              | 000000034                                          |                                   |                                                                                             | Request St                                                                                         | atus New                                                          |                                      |                              |
|                                          | لک Er                                                | ntered By                                              | Doss, Barbar                                       | ra A                              |                                                                                             |                                                                                                    |                                                                   |                                      |                              |
|                                          | Entered                                              | Datetime                                               | 02/19/2019                                         | 1:08PM                            |                                                                                             | Attachments                                                                                        | (1)                                                               |                                      |                              |
|                                          | Busi                                                 | ness Unit                                              | LSUSE                                              |                                   |                                                                                             |                                                                                                    |                                                                   |                                      |                              |
|                                          | Invoice                                              | Number                                                 | 0219201901                                         |                                   |                                                                                             |                                                                                                    |                                                                   |                                      |                              |
|                                          | Inv                                                  | pice Date                                              | 02/19/2019                                         |                                   |                                                                                             |                                                                                                    |                                                                   |                                      |                              |
|                                          | De                                                   | scription                                              | Invoice For T                                      | esting                            |                                                                                             |                                                                                                    |                                                                   |                                      |                              |
|                                          | Tota                                                 | I Amount                                               | 675.00                                             | USD                               |                                                                                             |                                                                                                    |                                                                   |                                      |                              |
|                                          | Notes/C                                              | omments                                                | Please pay a                                       | s soon as pos                     | sible.                                                                                      |                                                                                                    |                                                                   |                                      |                              |
| iupplier Inf                             | formation                                            |                                                        |                                                    |                                   |                                                                                             |                                                                                                    |                                                                   |                                      |                              |
|                                          | St                                                   | pplier ID                                              | 99999999999                                        |                                   |                                                                                             |                                                                                                    |                                                                   |                                      |                              |
|                                          |                                                      | Supplier                                               | LSUSE DEF                                          | AULT VENDO                        | R (Payment Re                                                                               | quest)                                                                                             |                                                                   |                                      |                              |
|                                          |                                                      |                                                        |                                                    |                                   |                                                                                             |                                                                                                    |                                                                   |                                      |                              |
| voice Det                                | ails                                                 |                                                        |                                                    |                                   |                                                                                             |                                                                                                    |                                                                   |                                      |                              |
| voice Det<br>Line                        | ails                                                 | Description                                            |                                                    | Qu                                | antity Unit                                                                                 | Unit Price                                                                                         | Line Amount                                                       | SpeedCha                             | rt Key                       |
| Line                                     | ails                                                 | Description<br>Use speedch                             | art AUX                                            | Qu                                | antity Unit<br>1.0000 EA                                                                    | Unit Price<br>675.00000                                                                            | Line Amount<br>675.00                                             | SpeedCha                             | rt Key                       |
| Line<br>1<br>Accountin                   | ails<br>19 Details                                   | Description<br>Use speedch                             | art AUX                                            | Qu                                | antity Unit<br>1.0000 EA                                                                    | Unit Price<br>675.00000                                                                            | Line Amount<br>675.00                                             | SpeedChar                            | rt Key                       |
| Line<br>1<br>Accountin                   | ails<br>Ig Details<br>Quantity A                     | Description<br>Use speedch<br>mount                    | art AUX<br>GL Business Unit                        | Qu                                | antity Unit<br>1.0000 EA<br>Fund Code                                                       | Unit Price<br>675.00000<br>Department                                                              | Line Amount<br>675.00<br>Program Code                             | SpeedChar<br>Class                   | rt Key<br>PC Bu              |
| Line<br>1<br>Accountin<br>Line           | ails<br>Ig Details<br>Quantity A<br>1.0000           | Description<br>Use speedch<br>mount<br>600.00          | art AUX<br>GL Business Unit<br>LSUSH               | Qu<br>Account<br>480265           | antity Unit<br>1.0000 EA<br>Fund Code<br>112                                                | Unit Price<br>675.00000<br>Department<br>1906500                                                   | Line Amount<br>675.00<br>Program Code<br>80001                    | SpeedChar<br>Class<br>97100          | rt Key<br>PC Bu<br>LSUS      |
| Line<br>1<br>Accountin<br>Line<br>1<br>2 | ails<br>g Details<br>Quantity A<br>1.0000<br>1.0000  | Description<br>Use speedch<br>mount<br>600.00<br>75.00 | art AUX<br>GL Business Unit<br>LSUSH<br>LSUSH      | Qu<br>Account<br>480265<br>539450 | antity Unit<br>1.0000 EA<br>Fund Code<br>112<br>111                                         | Unit Price<br>675.00000<br>Department<br>1906500<br>1695000                                        | Line Amount<br>675.00<br>Program Code<br>80001<br>60014           | SpeedChar<br>Class<br>97100<br>10105 | rt Key<br>PC Bu<br>LSUS      |
| Line<br>1<br>Accountin<br>Line<br>1<br>2 | ails<br>g Details<br>Quantity A<br>1.0000<br>1.0000  | Description<br>Use speedch<br>mount<br>600.00<br>75.00 | art AUX<br>GL Business Unit<br>LSUSH<br>LSUSH      | Qu<br>Account<br>480265<br>539450 | antity Unit<br>1.0000 EA<br>Fund Code<br>112<br>111                                         | Unit Price<br>675.00000<br>Department<br>1906500<br>1695000                                        | Line Amount<br>675.00<br>Program Code<br>80001<br>60014           | SpeedChar<br>Class<br>97100<br>10105 | rt Key<br>PC Bu<br>LSUS      |
| Line<br>1<br>Accountin<br>Line<br>1<br>2 | ails<br>g Details<br>Quantity A<br>1.0000<br>1.0000  | Description<br>Use speedch<br>mount<br>600.00<br>75.00 | GL Business Unit<br>LSUSH<br>LSUSH                 | Qu<br>Account<br>480265<br>539450 | antity Unit<br>1.0000 EA<br>Fund Code<br>112<br>111                                         | Unit Price<br>675.00000<br>Department<br>1906500<br>1695000                                        | Line Amount 675.00<br>Program Code<br>80001<br>60014              | SpeedChar<br>Class<br>97100<br>10105 | PC Bu<br>LSUS                |
| Line<br>1<br>Accountin<br>Line<br>1<br>2 | ails<br>g Details<br>Quantity A<br>1.0000<br>1.0000  | Description<br>Use speedch<br>mount<br>600.00<br>75.00 | art AUX<br>GL Business Unit<br>LSUSH<br>LSUSH<br>K | Qu<br>Account<br>480265<br>539450 | antity Unit<br>1.0000 EA<br>Fund Code<br>112<br>111<br>Cost                                 | Unit Price<br>675.00000<br>Department<br>1906500<br>1695000<br>Sub-Total                           | Line Amount 675.00<br>Program Code 80001<br>60014<br>675.00       | SpeedChar<br>Class<br>97100<br>10105 | rt Key<br>PC Bu<br>LSUS<br>> |
| Line<br>1<br>Accountin<br>Line<br>1<br>2 | ails<br>ig Details<br>Quantity A<br>1.0000<br>1.0000 | Description<br>Use speedch<br>mount<br>600.00<br>75.00 | art AUX<br>GL Business Unit<br>LSUSH<br>LSUSH<br>C | Qu<br>Account<br>480265<br>539450 | antity Unit<br>1.0000 EA<br>Fund Code<br>112<br>111<br>Cost<br>Misc Charg                   | Unit Price<br>675.00000<br>Department<br>1906500<br>1695000<br>Sub-Total<br>se Amount              | Line Amount<br>675.00<br>Program Code<br>80001<br>60014           | SpeedChar<br>Class<br>97100<br>10105 | rt Key<br>PC Bu<br>LSUS      |
| Line<br>1<br>Accountin<br>Line<br>1<br>2 | ails<br>ig Details<br>Quantity A<br>1.0000<br>1.0000 | Description<br>Use speedch<br>mount<br>600.00<br>75.00 | art AUX<br>GL Business Unit<br>LSUSH<br>LSUSH<br>< | Qu<br>Account<br>480265<br>539450 | antity Unit<br>1.0000 EA<br>Fund Code<br>112<br>111<br>Cost<br>Misc Charg<br>Freigt         | Unit Price<br>675.00000<br>Department<br>1906500<br>1695000<br>Sub-Total<br>se Amount<br>at Amount | Line Amount<br>675.00<br>Program Code<br>80001<br>60014<br>675.00 | SpeedChar<br>Class<br>97100<br>10105 | rt Key<br>PC Bu<br>LSUS      |
| Line<br>1<br>Accountin<br>Line<br>1<br>2 | ails<br>g Details<br>Quantity A<br>1.0000<br>1.0000  | Description<br>Use speedch<br>mount<br>600.00<br>75.00 | art AUX<br>GL Business Unit<br>LSUSH<br>LSUSH<br>< | Qu<br>Account<br>480265<br>539450 | antity Unit<br>1.0000 EA<br>Fund Code<br>112<br>111<br>Cost<br>Misc Charg<br>Freigt<br>Totu | Unit Price<br>675.00000<br>Department<br>1906500<br>1695000<br>Sub-Total<br>e Amount<br>al Amount  | Line Amount<br>675.00<br>Program Code<br>80001<br>60014<br>675.00 | SpeedChar<br>Class<br>97100<br>10105 | rt Key<br>PC Bu<br>LSUS      |
| Line<br>1<br>Accountin<br>1<br>2         | ails<br>g Details<br>Quantity A<br>1.0000<br>1.0000  | Description<br>Use speedch<br>mount<br>600.00<br>75.00 | GL Business Unit<br>LSUSH<br>LSUSH                 | Qu<br>Account<br>480265<br>539450 | antity Unit<br>1.0000 EA<br>Fund Code<br>112<br>111<br>Misc Charg<br>Freigt<br>Totu         | Unit Price<br>675.00000<br>Department<br>1996500<br>1695000<br>Sub-Total<br>Sub-Total<br>A Amount  | Line Amount 675.00                                                | SpeedChar<br>Class<br>97100<br>10105 | rt Key<br>PC Bu<br>LSUS      |

Check the following:

- $\checkmark$  Attachment(s)
- ✓ Invoice number & date
- ✓ Supplier name & address on notes/comments section
- ✓ Amount
- ✓ Funding source & chart-fields

Click Return

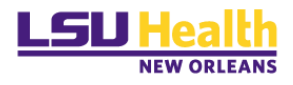

|                           |                               | Pay                  | ment Requ  | lest             |                   |                           |
|---------------------------|-------------------------------|----------------------|------------|------------------|-------------------|---------------------------|
|                           |                               |                      |            |                  |                   |                           |
| Summary Informatio        | n                             | Supplier Information |            | Invoice Details  | F                 | Review and Submit         |
| Review and Submit - Step  | o 4 of 4                      |                      |            |                  | Exit              | Save for Later   Frevious |
| Instructions (?)          |                               |                      |            |                  |                   |                           |
| Business Unit             | LSUSE                         | Invoice Number       | 0219201901 | Entered By       | Doss, Barbara A   |                           |
| Request ID                | 000000034                     | Invoice Date         | 02/19/2019 | Entered Datetime | 02/19/2019 1:08PM |                           |
|                           |                               |                      |            |                  |                   |                           |
| Description               | Invoice For Testing           |                      |            |                  |                   |                           |
| Supplier                  | LSUSE DEFAULT VENDO           | R (Payment Request)  |            |                  |                   |                           |
| Total Amount              | 675.00 USD                    |                      |            |                  |                   |                           |
| Request Status            | New                           |                      |            |                  |                   |                           |
|                           |                               |                      |            |                  |                   |                           |
| Click the "Review" buttor | n to review the detailed requ | iest.                |            |                  |                   |                           |
| Click the "Submit" button | to submit your request.       |                      |            |                  |                   |                           |
| Review                    | Submit                        |                      |            |                  |                   |                           |
|                           |                               |                      |            |                  | Exit              | Save for Later            |

If the request is <u>not</u> complete, click the <sup>Save for Later</sup> button (discussed in the next section).

If the request is complete, click the submit button.

|         | Message                                                                       |
|---------|-------------------------------------------------------------------------------|
|         | The current Payment Request will be submitted. Click OK to proceed. (7060,61) |
|         | OK Cancel                                                                     |
| Click [ | OK                                                                            |

The Payment Request will now show in your Payment Request Center as "Submitted" (Awaiting review by the Direct Pay PR Reviewer).

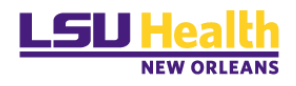

### Save For Later

If while working on a Payment Request, you need to save your information before submitting it in order to complete it later, click the <sup>Save for Later</sup> button instead of the <sup>Submit</sup> button.

**Note.** It is recommended that you complete your review **BEFORE** submitting your Payment Request. After the Payment Request is submitted, you will not be allowed to make any changes nor delete the request.

After clicking the Save for Later button, the following message will appear:

|          | Message                                                                            |
|----------|------------------------------------------------------------------------------------|
|          | Payment Request saved successfully. The Payment Request ID is 0000000034 (7060,25) |
|          | OK                                                                                 |
| Click OK |                                                                                    |

When you are ready to complete this request, click the Payment Request Center tile found on your homepage.

Notice that when the Red pencil is available the record can still be edited.

|            |                  |                   |                 |                                              | Payment Rec         | uest Center              |                   | Welcome:                 | Doss, Barbara       | i A |   |
|------------|------------------|-------------------|-----------------|----------------------------------------------|---------------------|--------------------------|-------------------|--------------------------|---------------------|-----|---|
| Request S  | ummary F         | rom 11/21/2018 t  | 0 02/19/2019    | 💎 Recent Messa                               | ges                 |                          |                   |                          |                     |     |   |
| Display    | Status           | Num               | ber of Requests |                                              |                     | No Recent Message        | s                 |                          |                     |     |   |
|            | New              | 1                 |                 |                                              |                     |                          |                   |                          |                     |     |   |
|            | Submitted        | 1                 |                 |                                              |                     |                          |                   |                          |                     |     |   |
|            | Pending          | 1                 |                 |                                              |                     |                          |                   |                          |                     |     |   |
|            | Approved         | 1                 |                 |                                              |                     |                          |                   |                          |                     |     |   |
|            |                  |                   |                 |                                              |                     |                          |                   |                          |                     |     |   |
|            |                  |                   |                 |                                              |                     |                          |                   |                          |                     |     |   |
|            |                  |                   |                 |                                              |                     |                          |                   |                          |                     |     |   |
|            |                  |                   |                 |                                              |                     |                          |                   |                          |                     |     |   |
| Create     |                  |                   |                 |                                              | Req                 | uests                    |                   |                          |                     |     |   |
| Request ID | Entered Datetime | Invoice<br>Number | Supplier ID     | Supplier                                     | Description         | Total<br>Amount Currency | Request<br>Status | Business Unit Voucher ID | Scheduled to<br>Pay |     |   |
| 000000034  | 02/19/2019 1:08F | PM 0219201901     | 99999999999     | LSUSE DEFAULT<br>VENDOR (Payment<br>Request) | Invoice For Testing | 675.00 USD               | New               | LSUSE                    |                     | 1 🖻 | × |

You can do one of the following:

- 1. Click the red  $\times$  to delete the request.
- 2. Select the red *le* pencil for the saved/incomplete Payment Request with the status of *New*.
- 3. Make the necessary updates, click vext until you get to the review and Submit page.
- 4. Click Submit to process your Payment Request.

The Payment Request is complete and has a status of *Submitted*.

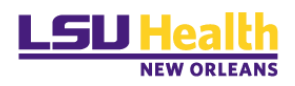

## **PAYMENT REQUEST STATUSES**

The Payment Request Center page displays all Payment Requests for your user ID and the status of each.

|             |           |                               |   | Payment Request Center |
|-------------|-----------|-------------------------------|---|------------------------|
| Request Sum | mary      | From 06/03/2020 to 09/01/2020 | 9 | Recent Messages        |
| Display     | Status    | Number of<br>Requests         |   | No Recent Messag       |
| <           | Submitted | 57                            |   |                        |
|             | Pending   | 2                             |   |                        |
|             | Approved  | 1                             |   |                        |
|             | Vouchered | 327                           |   |                        |

Payment Request Statuses

- *New*: A Payment Request was entered and the "*saved for later*" option was selected; not submitted.
- *Submitted*: A Payment Request was entered and submitted and is awaiting review by the PR Reviewer.
- *Pending*: A Payment Request has been reviewed by the PR Reviewer and has been submitted for Department approval.
- *Approved*: A Payment Request has been approved.
- *Denied*: The Department Approver has denied the Payment Request. You will receive an email notification for Denied Payment Request.
- *Vouchered*: A voucher has been created for the Payment Request.
- *Scheduled To Pay*: The voucher will show a *Scheduled to Pay* of **Paid** or the actual date the payment is scheduled on.

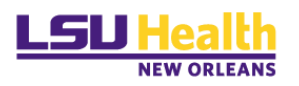

## **PAYMENT REQUEST PAYMENT MESSAGES**

At times you may receive a Payment Message from the Reviewer via email.

| Garcia, Lori M. Doss, Barbars A.                                                                                                    |
|----------------------------------------------------------------------------------------------------|
| A Payment Request Message has been posted and needs your review.                                                                                                    |
| A Payment Request Message has been posted.                                                                                                    |
| Request ID : 000000048<br>Message Topic : additional information needed                                                                                                    |
| Message : testing response                                                                                                    |
| Last Updated By : Garcia, Lori M. I<br>Last Updated DateTime : 2019-04-30-10.25.35.000000                                                                                                    |
| Initiated By : Garcia, Leri M.<br>Initiated Date Time : 2019-02-21-16.30.08.000000                                                                                                    |
| Please select the URL link below to view the details.<br>https://rbb.pds.ku/hsc.edu/psg/fspat/EMPLOYEF_EBP/c/PAYMENT_REQUEST_PR_REQUEST_GBL7Page=PR_CENTER&Action=U&REQUEST_ID=0000000048&CONVER_SEQ_NUM=8&CONVER_HD_SEQ_NUM=3&CONVER_IN_SEQ_NUM=3&LOAD_CONVER_YD |

You can click the email link to see the details.

|             |           |                                 | Payment Request Center                   |                 |                       | Welcome: Doss, Barbara A |                    |  |  |
|-------------|-----------|---------------------------------|------------------------------------------|-----------------|-----------------------|--------------------------|--------------------|--|--|
| Request Sur | nmary     | From 01/30/2019 to 04/30/2019 🕅 | Recent Messages                          | Recent Messages |                       |                          |                    |  |  |
| Display     | Status    | Number of Requests              | Request ID Message Topic                 | Last Updated By | Last Updated Datetime | Initiated By             | Initial Datetime   |  |  |
|             | Submitted | 9                               | 000000064 invoice needed                 | Garcia, Lori M. | 03/27/2019 12:50PM    | Garcia, Lori M.          | 03/27/2019 12:49PM |  |  |
| ~           | Pending   | 3                               | 000000049, additional information needed | Garcia Lori M   | 02/21/2010 4-20PM     | Garcia Lori M            | 02/21/2010 4:20PM  |  |  |
|             | Vouchered | 3                               |                                          | Garcia, Euriw.  | 02/2 1/2013 4.501 W   | Garcia, Lon M.           | 02/21/2013 4.301 W |  |  |
|             | Cancelled | 4                               |                                          |                 |                       |                          |                    |  |  |
|             |           |                                 |                                          |                 |                       |                          |                    |  |  |
|             |           |                                 |                                          |                 |                       |                          |                    |  |  |
|             |           |                                 |                                          |                 |                       |                          |                    |  |  |

You can also access the message details in the Payment Request Center by clicking on the desired Payment Request message line.

| Review Messages          |                                         |                                              |                      | 3                    |
|--------------------------|-----------------------------------------|----------------------------------------------|----------------------|----------------------|
| Message Details          |                                         |                                              |                      |                      |
| Initial Date Time        | 02/21/2019 4:3008PM                     | Supplier SetID LSUSE                         |                      |                      |
| Request ID               | 000000048                               | Supplier ID 999999999                        | 9 LSUSE DEFAULT VEND | OR (Payment Request) |
| Requester                | Doss, Barbara A                         | Request Status Cancelled                     |                      |                      |
| Request Created Datetime | 02/21/19 4:32PM                         | Gross Invoice Amount                         | 563.00 USD           |                      |
| Message Details          |                                         |                                              |                      | ]                    |
| Datetime (               | 02/21/2019 4:30PM                       |                                              |                      |                      |
| Originated From (        | Garcia, Lori M.                         | Message To Doss, Barba                       | ra A                 |                      |
| *Conversation Topic a    | dditional information needed            |                                              |                      |                      |
| Message                  |                                         |                                              |                      |                      |
| Recent Messages          | M) Garcia Iori M.: Incert an invoice in | at a quote, in order to pay this requisition |                      |                      |
| (02211201310.3011        | my Garda, Lon m These an involue, in    | n quote, in order to pay and requisition     |                      |                      |
| Your Response            |                                         |                                              |                      |                      |
|                          |                                         |                                              |                      |                      |
| ľ.                       |                                         |                                              |                      |                      |
|                          |                                         |                                              |                      |                      |
|                          |                                         |                                              |                      |                      |
| Post Cancel              |                                         |                                              |                      |                      |
|                          |                                         |                                              |                      |                      |
|                          |                                         |                                              |                      |                      |

If needed, enter your response in the "*Your Response*" text box, and click Post. An email will be sent to the PR Reviewer.

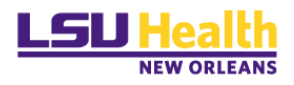

## **OTHER ICONS**

|              | Payment Request Center Welcome: Doss, Barbara A |                               |                                                                 |                          |                                 |                             |                    |   |  |
|--------------|-------------------------------------------------|-------------------------------|-----------------------------------------------------------------|--------------------------|---------------------------------|-----------------------------|--------------------|---|--|
| Request      | Summary                                         | From 12/07/2018 to 03/07/2019 | Recent Messages                                                 |                          |                                 |                             |                    |   |  |
| Display      | y Status                                        | Number of Requests            | Request ID Message Topic                                        | Last Updated By          | Last Updated Datetime           | Initiated By                | Initial Datetime   |   |  |
|              | Denied                                          | 3                             | 000000023 Price Confirmation.                                   | Garcia, Lori M.          | 02/21/2019 3:50PM               | Doss, Barbara A             | 02/21/2019 9:31AM  |   |  |
| $\checkmark$ | Submitted                                       | 3                             | 000000036 Payment Message                                       | Garcia Lori M            | 02/20/2019 3:03PM               | Doss Barbara A              | 02/20/2019 7·28AM  |   |  |
| V            | Pending                                         | 10                            | oooooooo ruymen message                                         | Guida, Lon M.            | 0212012013 3.031 W              | Doss, Darbara A             | 0212012013 1.2014  |   |  |
| $\checkmark$ | Approved                                        | 1                             | 0000000036 Correct Supplier to pay?                             | Garcia, Lori M.          | 02/20/2019 3:02PM               | Doss, Barbara A             | 02/20/2019 2:22PM  |   |  |
|              |                                                 |                               |                                                                 |                          |                                 |                             | ß                  |   |  |
|              | Requests                                        |                               |                                                                 |                          |                                 |                             |                    |   |  |
| Request ID   | Entered Datetime                                | Invoice Number                | Supplier ID Supplier Description                                | Total Currency<br>Amount | Request Status Business<br>Unit | Voucher ID Scheduled<br>Pay | to                 |   |  |
| 0000000047   | ,02/21/2019<br>4:05PM                           | TEST66                        | LSUSE DEFAULT<br>99999999999 VENDOR (Payment TEST66<br>Request) | 56.00 USD                | Submitted LSUSE                 |                             | 🦻 🗟 🗙              | ^ |  |
| 000000045    | 02/21/2019<br>3:55PM                            | test 2                        | 0000000013 BLUE CROSS OF<br>LOUISIANA test2                     | 6,523.00 USD             | Pending LSUSE                   |                             |                    |   |  |
| 000000133    | 04/25/2019<br>12:08PM                           | 9999999999                    |                                                                 | 0.00 USD                 | New LSUSE                       | ,                           | L D                | × |  |
| 000000037    | 02/20/2019<br>8:08AM                            | test1 9999999999              | LSUSE DEFAULT<br>VENDOR (Payment Test1<br>Request)              | 210.07 USD               | Denied LSUSE                    |                             | ۵ 🖏 🔊              |   |  |
| 000000132    | 04/25/2019<br>8:52AM                            | Deny-Red X 9999999999         | LSUSE DEFAULT<br>VENDOR (Payment Deny-Red X<br>Request)         | 5.00 USD                 | Denied LSUSE                    |                             | 9 <sub>60</sub> B. |   |  |

✓ Click the  $\boxed{}$  link to Filter

| By Da | te                                   |   |
|-------|--------------------------------------|---|
|       | Filters                              | × |
|       | By Date     O By Alternative Filters |   |
|       | By Date                              |   |
|       | From Date                            |   |
|       | To Date                              |   |

#### **By** Alternate Filters

| Filters                |                        |
|------------------------|------------------------|
| ⊖ By Date              | By Alternative Filters |
| By Alternative Filters |                        |
| Invoice Numb           | er                     |
| Request                | ID                     |
| Supplier Nar           | ne                     |

✓ Click the link to see the Review Page. This page displays the Payment Request Summary information.

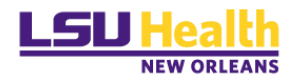

|             | Review Page          |                                                     | ×  |
|-------------|----------------------|-----------------------------------------------------|----|
|             | Summary Information  |                                                     | ~  |
|             | Request ID           | 0000000020 Request Status Pending                   |    |
|             | Entered By           | Doss, Barbara A                                     |    |
|             | Entered Datetime     | 02/18/2019 2:11PM Attachments (1)                   |    |
| Supplier ID | Business Unit        | LSUSE                                               |    |
| 000000002   | Invoice Number       | test1 Approval History                              | R  |
| 00000002    | Invoice Date         | 02/18/2019                                          |    |
|             | Description          | Isuse -test account code                            |    |
| 000000009   | Total Amount         | 1.00 USD                                            | 15 |
|             | Notes/Comments       | fed ex                                              |    |
| 700272890   |                      |                                                     |    |
| 9999999999  | Supplier Information |                                                     |    |
|             | Supplier ID          | 000000028                                           |    |
|             | Supplier             | FEDEX                                               |    |
|             |                      | P 0 B0X 1140                                        |    |
|             |                      | MEMPHIS, TN 38101-1140                              |    |
|             | Invoice Details      |                                                     |    |
|             |                      |                                                     |    |
|             | Line Description     | Quantity Unit Unit Price Line Amount SpeedChart Key |    |

- ✓ Click the red link to edit the Payment Request. This is only available for "Save for later" Payment Requests.
- ✓ Click the □ link to view Approvers. This is displayed after the PR Reviewer has reviewed the Payment Request and submitted it for approval. It will display the Department Approvers and Ad Hoc Approvers (*if applicable*).

|                 | Approved                                         | LSUSE                                          |            |                               | ₽ <mark> %</mark>                          | <b>2</b> 2                     |             |
|-----------------|--------------------------------------------------|------------------------------------------------|------------|-------------------------------|--------------------------------------------|--------------------------------|-------------|
| Арр             | roval Flow                                       |                                                |            |                               |                                            |                                |             |
| Pay             | ment Req                                         | uest Appro                                     | val        | /                             |                                            |                                |             |
|                 | 🔻 REQU                                           | JEST_ID=000                                    | 0009562    | 2:Pending                     | ) 🕂 Start N                                | ew Path                        |             |
|                 | Path 1 Standard<br>Pending<br>Multiple<br>Paymer | Approval<br>e Approvers<br>nt Request Approver | s <b>→</b> | Not Route<br>Multip<br>Testin | d<br>ble Approvers<br>g User list for pure |                                |             |
| 😔 https://rcba. | psfs.lsuhsc.edu/psc/fst                          | st_4/EM — 🗆                                    | ×          | https://rd                    | ba.psfs.lsuhsc.edu/psc/                    | 'fstst_5/EM                    | - 🗆 X       |
| 🗎 rcba.         | Sample Department                                | Approvers ERP/s/                               | WEB        | 🔒 rcb                         | Sample Purchasing                          | g Approvers                    | E/ERP/s/WEB |
| Approver #1     |                                                  |                                                |            | Approver #                    | <b>#1</b>                                  |                                |             |
| Name:           | н                                                | olloway, Ulander M                             |            | Name:                         |                                            | Doss, Barbara                  | a A         |
| Description:    | Н                                                | olloway, Ulander M                             |            | Description:                  |                                            | Doss, Barbara                  | A           |
| Approver #2     | M                                                | IcAlister Steven D                             |            | Approver #                    | #2                                         | O O                            | -           |
| Description:    | M                                                | IcAlister, Steven D                            |            | Name:<br>Description:         |                                            | Cox,Cynthia I<br>Cox Cynthia I | -           |
| Approver #3     |                                                  |                                                |            | Approver                      | #3                                         | oon, oynana i                  | •           |
| Name:           | G                                                | arcia, Lori M.                                 |            | Name:                         |                                            | Templeton, M                   | ary A.      |
| Description:    | G                                                | arcia, Lori M.                                 |            | Description:                  |                                            | Templeton, M                   | ary A.      |
| Approver #4     |                                                  |                                                |            | Approver #                    | #4                                         |                                |             |
| Name:           | D                                                | oss, Barbara A                                 |            | Name:                         |                                            | McAlister, Ste                 | ven D       |
| Description:    | D                                                | oss, Barbara A                                 |            | Description:                  |                                            | McAlister, Ste                 | ven D       |
|                 | Close                                            | •                                              |            |                               | Clo                                        | ose                            |             |

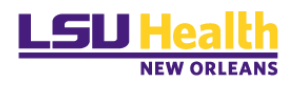

## FAQ – FREQUENTLY ASKED QUESTIONS

## Scanning

- What if scanner doesn't have the correct driver?
   Contact your local campus IT Support department.
- 2. When more than one document needs to be attached, can they be scanned as one document?
  - 🕈 No.
    - i. W-9s must be scanned and attached separately. All other documents may be combined into a single file.
- Does the Payment Request have a template you can save?

   <sup>∞</sup> No.
- Are attachments required?
   Z Yes.

## Creating Payment Requests

- 1. Who can create the Payment Request?
  - $\mathbb{Z}$  Anyone with the correct security role and route control.
- What if the PR Requester doesn't know which account code to use?
   If you require additional assistance, contact noaccttravel@lsuhsc.edu.
- 3. Can I create a credit Payment Request?
  - No. The system is working as designed. Payment Requests are not designed to work like a Regular Invoice. Currently only the payments that can be created from the Payment Request Center are positive amounts.

## Reviewing Payment Requests

- 1. If DP needs more documentation in order to pay a Payment Request, how is the department notified?
  - DP will create a Payment Message within the Payment Request record which will trigger an email to the PR Requester.

## Approving Payment Requests

- 1. Why is workflow setup like that? Shouldn't DP be at the end?
  - Workflow is set up to flow from PR Requester > Direct Pay PR Reviewer > Department Approver.

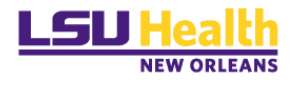

Since Payment Requests produce a fiduciary responsibility, the DP staff are not allowed to act on behalf of another person to approve payments of any kind. That responsibility falls to the Department Approvers.

- Can the PR Requester approve his/her own Payment Request?
   No.
- 3. Can the PR Requester also be an approver?
  - Yes, but not for Payment Requests they create.
- 4. If a Coordinator creates the Payment Request, is there a way for the Business Manager to electronically sign it showing they approve the Payment Request?
  - Series Yes via Payment Request workflow; if the Business Manager has been assigned Approval authorization for that department.
- 5. Will the Payment Request be sent to Purchasing for their approval before it goes to Direct Pay?
  - Solution No. The Payment Request must first go to the Direct Pay PR Reviewer for review, then to the Department Approver for final approval.
- 6. What happens if a Payment Request is denied?
  - Payment Requests can only be denied by the Department. If an Approver denies the request, an email will be sent to the PR Requester and the PR Administrators for follow-up.
- 7. When a PR Requester clicks on the look-up icon for approvers, who will show in the drop down approver list?
  - All authorized approvers for the Department ID will appear in the drop down list for Approvers.
  - If the individual submitting a Payment Request (PR Requester) also has authorization to approve Payment Requests, they will only see Payment Request's drop down list as an Approver. This upholds institutional policy for "separation of duties", where Payment Request Requesters are not permitted to approve Payment Requests they create.
- 8. What if the approvers are incorrect?
  - To add/delete or change approvers for a department, the Department Business Manager must send, via email, authorization to <u>dburli@lsuhsc.edu</u>.

### Payment Request Vouchers

- 1. Once the PR Reviewer reviews a Payment Request, will a voucher number be created and sit there until the next check run?
  - No. Once the Payment Request is reviewed, workflow is triggered and the Payment Request is sent to the Department Approver. Once the Department Approver

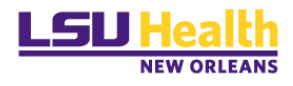

approves the Payment Request, it becomes available for the Voucher Build process, which is scheduled to run daily, to create the actual voucher. At this point the voucher is available for the payment processing steps.

- 2. A Payment Request shows vouchered in the PR Center, however, it is not viewable in the AP lookup screens and has not been paid.
  - When the Voucher Build process was run there was an error with either Supplier ID, location, etc. The error was never corrected via Voucher Build Error Detail page. The PR Reviewer must correct the problem. The voucher will then show correctly in the Payment Request Center.

## Payment Request Payment Confirmation

- 1. What will be sent back to the department as supporting documentation?
  - A copy of the Payment Request Review page summarizing the Payment Request information will be attached to the check.

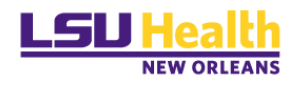

END OF PROCESS